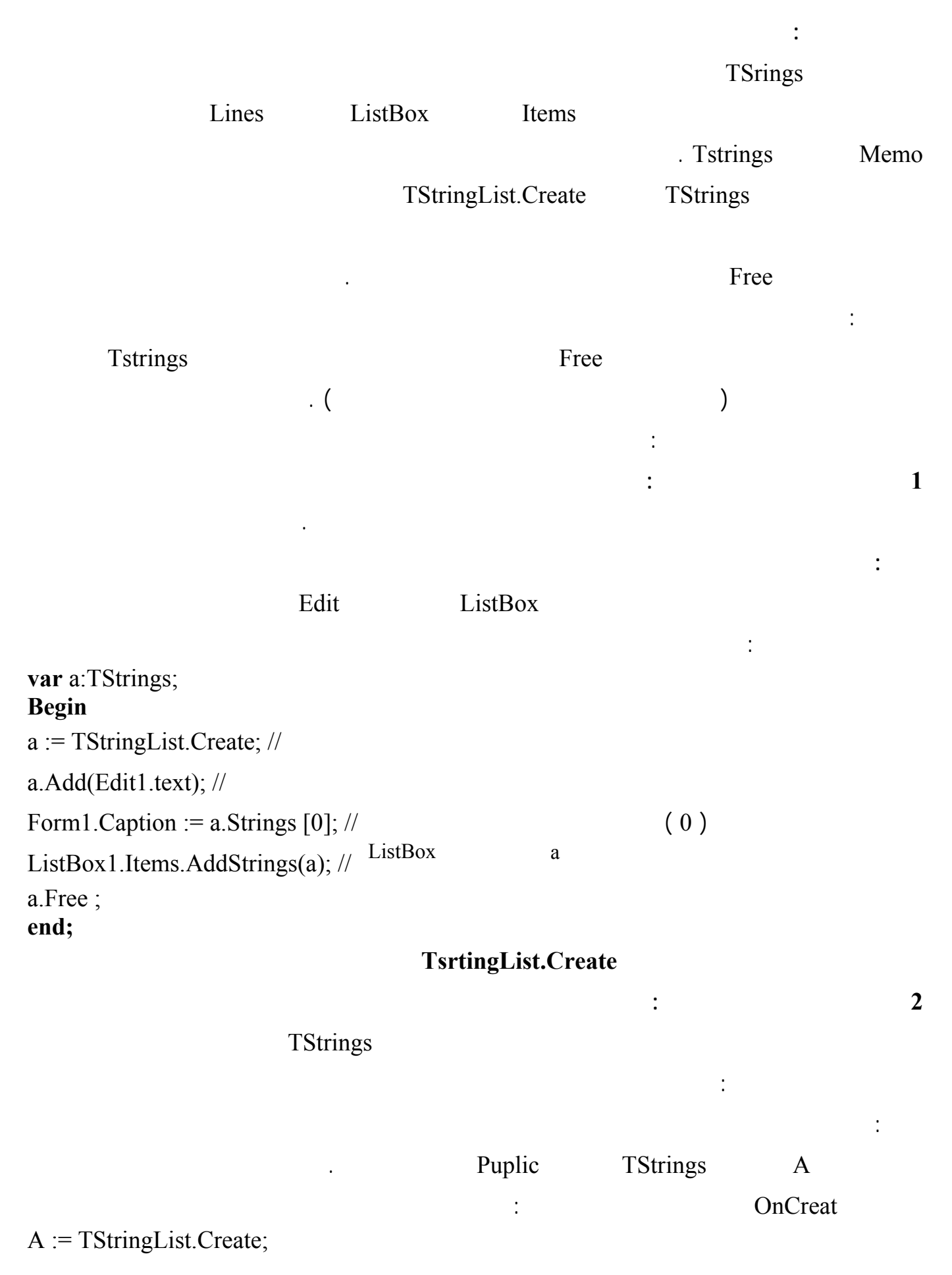

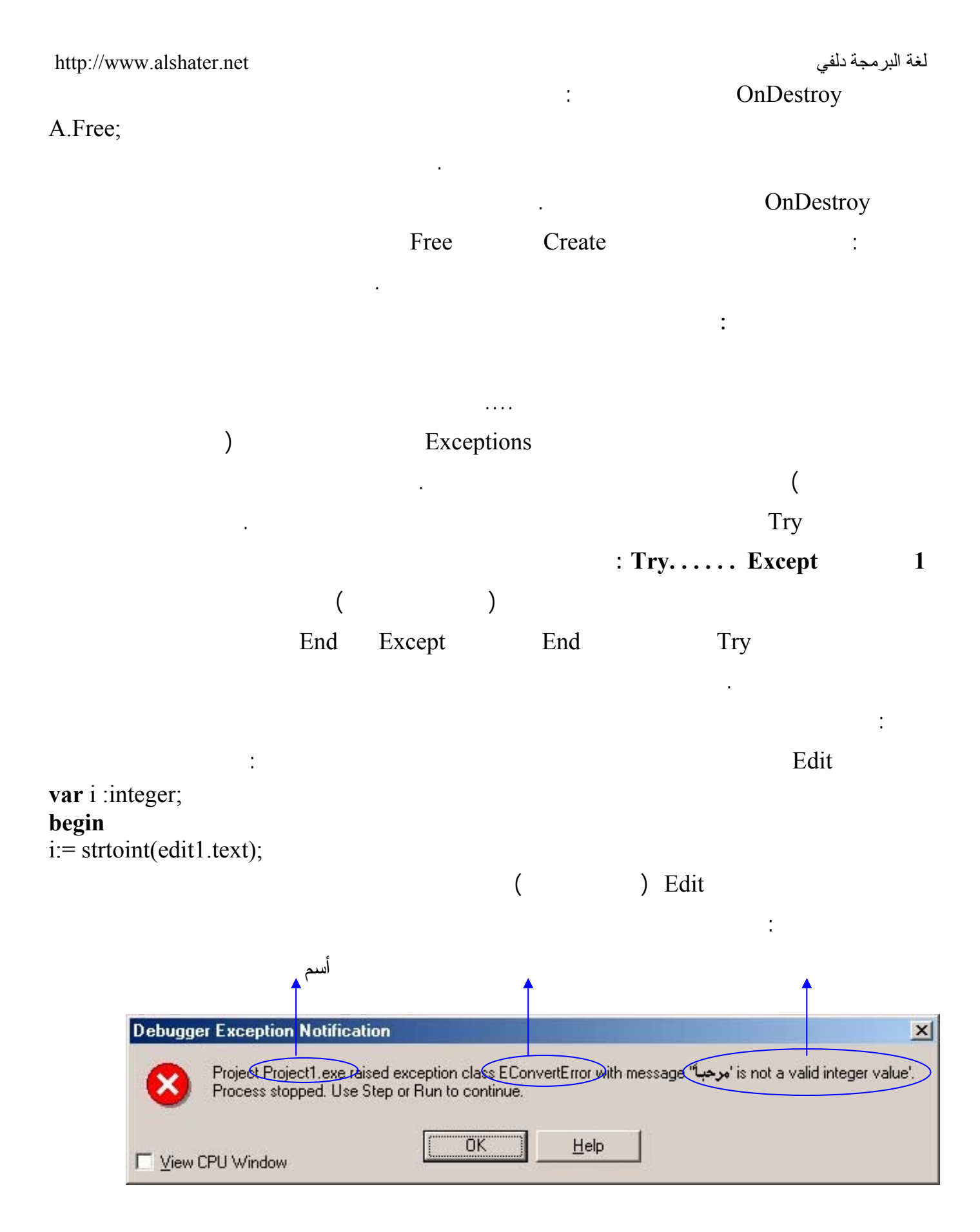

п

EconvertError

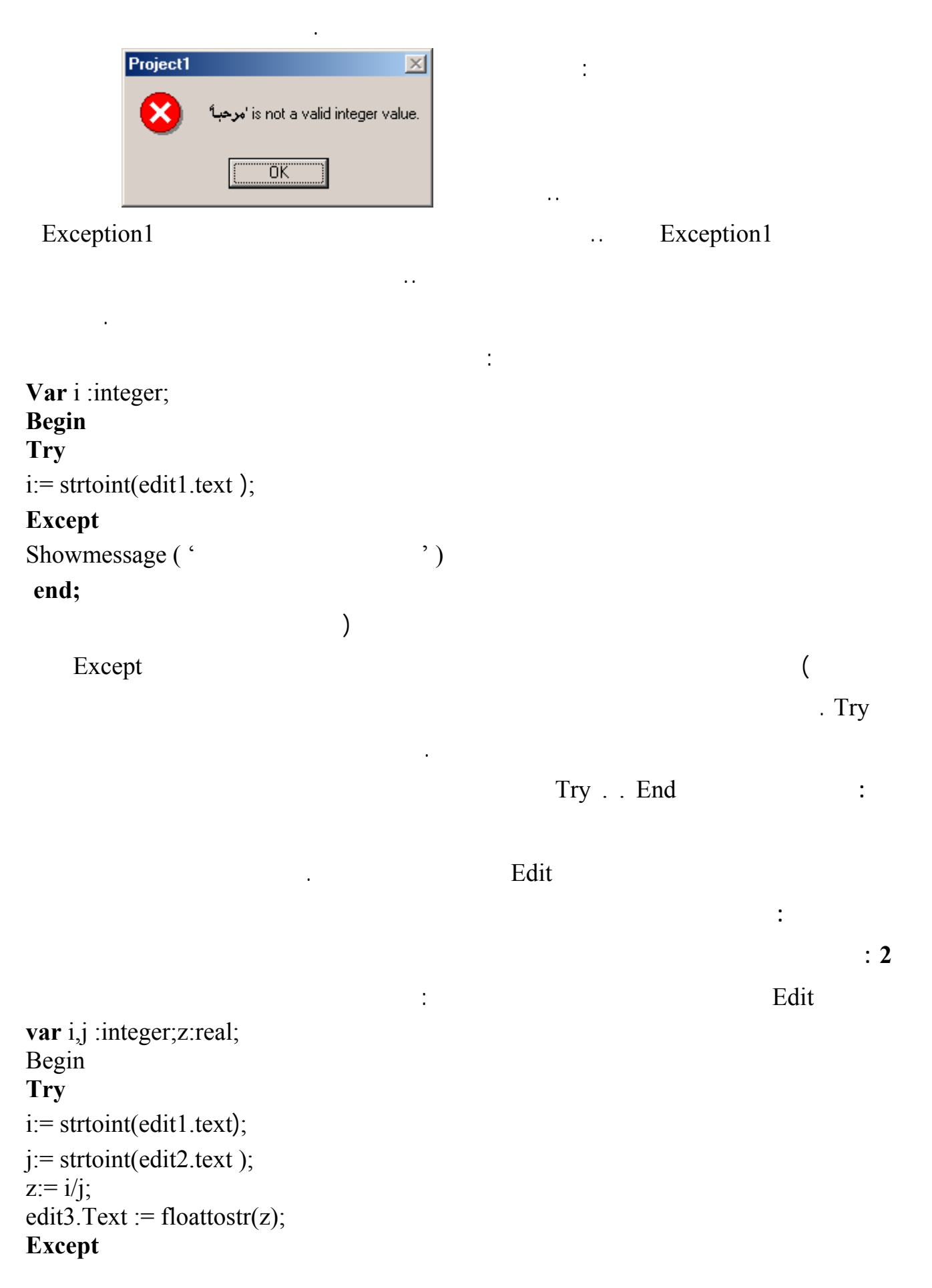

| http://<br>Show                                                          | /www.alshater.ne<br>message ('                                                           | t                            | ');    |          |               | لغة البرمجة دلفي         |
|--------------------------------------------------------------------------|------------------------------------------------------------------------------------------|------------------------------|--------|----------|---------------|--------------------------|
| ciid,                                                                    | Edit1                                                                                    |                              |        | Except   |               |                          |
| End                                                                      | Except                                                                                   |                              |        | Except T | ry            | Edit2                    |
|                                                                          |                                                                                          | / 0 /                        | Edit2  | /232/    | Edit1         |                          |
| ( "                                                                      |                                                                                          | ")                           |        |          | EzeorDivide   |                          |
|                                                                          |                                                                                          |                              |        | :        |               |                          |
| Var i<br>Begin<br>Try<br>i:= str<br>j:= str<br>z:= i/j<br>edit3.<br>Exce | ,j :integer;z:rea<br>rtoint(edit1.tex<br>rtoint(edit2.tex<br>i;<br>Text := floatto<br>pt | al;<br>t);<br>t);<br>str(z); |        |          |               |                          |
| <b>On</b> E                                                              | converterror <b>D</b>                                                                    | o Showmessa                  | ge ('  |          | ');           |                          |
| <b>On</b> EZeroDivide <b>Do</b> shOwmessage(' end;                       |                                                                                          |                              | ')     |          |               |                          |
| Do Eco                                                                   |                                                                                          | EconvertErr                  | or<br> | :        | On Econverter | or Do                    |
|                                                                          |                                                                                          | : EmathError                 | )      |          |               |                          |
| Eze                                                                      | erDivide                                                                                 | )                            |        | (        | (             | EintError<br>ErangeError |
| Econ                                                                     | vertError                                                                                |                              |        |          |               |                          |
|                                                                          |                                                                                          |                              |        |          | : Try Finall  | y 2                      |
|                                                                          |                                                                                          |                              |        | :        |               | : 1                      |
| Var a<br>i:integ<br>begin<br>a = T                                       | :tstrings ;<br>ger;<br>stringlist Creat                                                  | e · //                       |        | :        |               |                          |
| u. 1                                                                     |                                                                                          | • , ''                       |        |          |               |                          |

http://www.alshater.net i:= strtoint(edit1.text);// i:= i \* 5; a.Add(inttostr(i)); // Form1.Caption := 'Done' a.Free ; Edit a.Free ) a

EConvertErrorr

(

Form1.Caption := 'Done'

:

i:integer; begin Try a:= Tstringlist.Create ; // i:= strtoint(edit1.text);//

Var a:tstrings ;

i:= i \* 5;

a.Add(inttostr(i));
Finally
Form1.Caption := 'Done' ;
a.Free ;
end;
Finally

:

Run

. ( ) Finally Try Finally . ( Finally Edit ) .

Try

http://www.alshater.net

لغة البرمجة دلفي

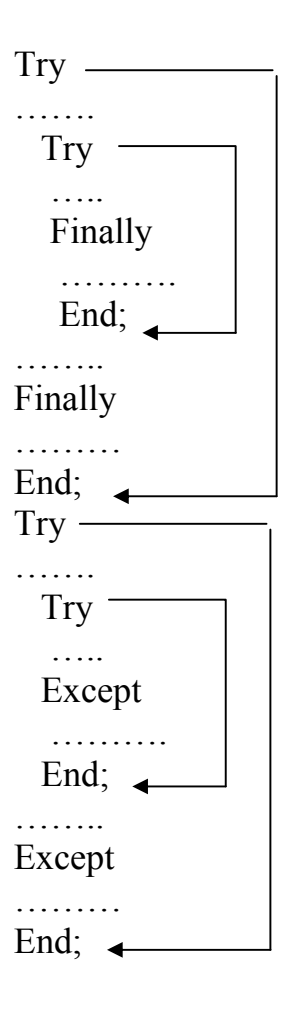

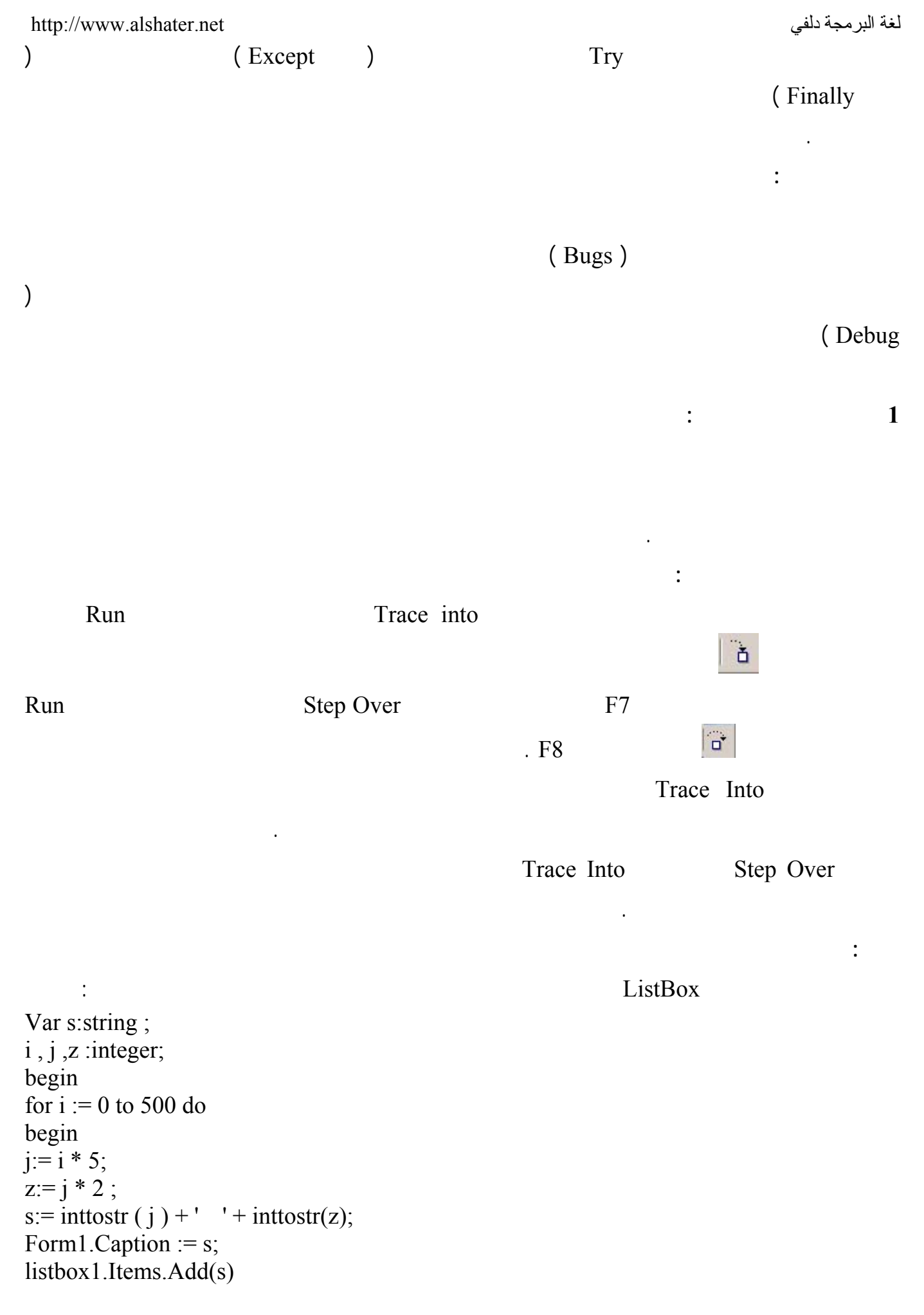

|     |                       | Trace Into    | F7              |
|-----|-----------------------|---------------|-----------------|
|     |                       | F7            |                 |
|     | . F                   | 7             |                 |
|     | listbox1.Items.Add(s) |               | F7              |
| Ι   | Ι                     |               |                 |
|     |                       |               | S Z             |
|     | j:= i * 5             |               | F7              |
|     | Ι                     | s Z j         | Ι               |
|     |                       |               |                 |
|     | Trace Into            |               | :<br>Sten Over  |
|     | Trace finto           | Stan Over     | Application Run |
|     |                       | Step Over     | Application.Run |
|     |                       |               | : Run To Cursor |
|     | Run To Cursor         |               |                 |
|     |                       |               | F4 Run          |
|     |                       |               | :               |
|     |                       |               |                 |
|     |                       |               |                 |
|     |                       |               |                 |
|     |                       |               | :               |
|     |                       |               |                 |
|     |                       | Run To Cursor |                 |
|     |                       |               |                 |
| Add | Breakpoint            |               |                 |
|     | F5                    | Ok            | Run             |
|     |                       |               |                 |
|     |                       |               |                 |

| http://www.alshater.ne       | t                                                    |                             |           | لة دلفي               | لغة البرمج      |
|------------------------------|------------------------------------------------------|-----------------------------|-----------|-----------------------|-----------------|
|                              |                                                      |                             | :         | :                     | 1               |
|                              |                                                      |                             |           | Via                   |                 |
| View $\rightarrow$ Debug Wir | idow → Breakpo                                       | oints                       |           | VIEN                  | w               |
| ·                            |                                                      |                             |           | :                     | 2               |
| Enable                       |                                                      |                             |           |                       |                 |
|                              |                                                      |                             |           | :                     | 3               |
|                              |                                                      | )                           |           | ( F5                  |                 |
| View → Debug<br>Breakpoint   | Window $\rightarrow$ Bro<br>$\rightarrow$ Delete All | eakpoints                   |           |                       |                 |
| -                            | )                                                    |                             | :         |                       | 4               |
|                              | )                                                    |                             |           | (500 j                |                 |
| j = )                        | Con                                                  | dition                      |           | Breakpoint Prop       | perties<br>(500 |
|                              |                                                      |                             | :         |                       | 5               |
| Br                           | eakpoint Proper                                      | ties                        |           |                       |                 |
|                              |                                                      |                             | Pass c    | ount                  |                 |
| 100                          | Pass Count                                           | listbox1.Iter<br>. 100      | ns.Add(s) |                       |                 |
|                              |                                                      |                             |           | :                     |                 |
|                              |                                                      |                             |           |                       | :               |
| Debug $\rightarrow$ Add      |                                                      |                             |           | <b>W</b> 7 ( 1 )      | 1               |
|                              |                                                      | Ctrl F5                     | Run       | Watch at<br>Add Watch | Cursor<br>2     |
| View →                       | Debug Window                                         | $s \rightarrow$ watches Vie | ew '      | Watch List            | 3               |
|                              | -                                                    | 67                          |           |                       |                 |

. Expression

## View $\rightarrow$ Debug Windows $\rightarrow$ :

watches

:

. Delete

Disable

.

|                                              | :                                | Edit Watch |        |                |  |
|----------------------------------------------|----------------------------------|------------|--------|----------------|--|
| Watch Properti                               | ies                              | ×          | Ez     | pression       |  |
| Expression:                                  | E                                |            |        |                |  |
| Repeat co <u>u</u> nt:                       | 0 Digits: 18                     |            |        | i+j            |  |
| Enabled                                      | Allow Function Calls             |            |        |                |  |
| C <u>C</u> haracter                          | C Hegadecimal C Becord/Structure |            | : 1    | Repeat Count   |  |
| C <u>D</u> ecimal                            | O Pointer O Memory Dump          |            |        |                |  |
| L                                            | OK Cancel <u>H</u> elp           | Expres     | sion   |                |  |
|                                              |                                  |            | /4 / I | Repeat Count   |  |
|                                              | Hexadecimal                      |            |        |                |  |
|                                              |                                  | Digits     |        |                |  |
|                                              |                                  |            | . 1    | Floating Point |  |
|                                              |                                  |            | :      |                |  |
| View $\rightarrow$ D                         | Debug Windows → call             |            |        |                |  |
|                                              |                                  |            |        | Stack          |  |
|                                              |                                  |            |        |                |  |
| Add (10)                                     | ;                                |            |        | :              |  |
| Procedure                                    | Add ( x );                       | :          | Add    | 1              |  |
| Begin $\mathbf{V} := \mathbf{v} + 1$         |                                  |            |        |                |  |
| A = X + 1,<br>If X < 50 then Add (x) · // 50 |                                  |            |        |                |  |
| End.                                         |                                  |            |        |                |  |
| Liiu,                                        |                                  |            |        |                |  |
|                                              |                                  |            |        |                |  |